## 無料送迎バスの利用者登録・予約方法

## STEP1 利用者登録

①サイトにアクセスします。

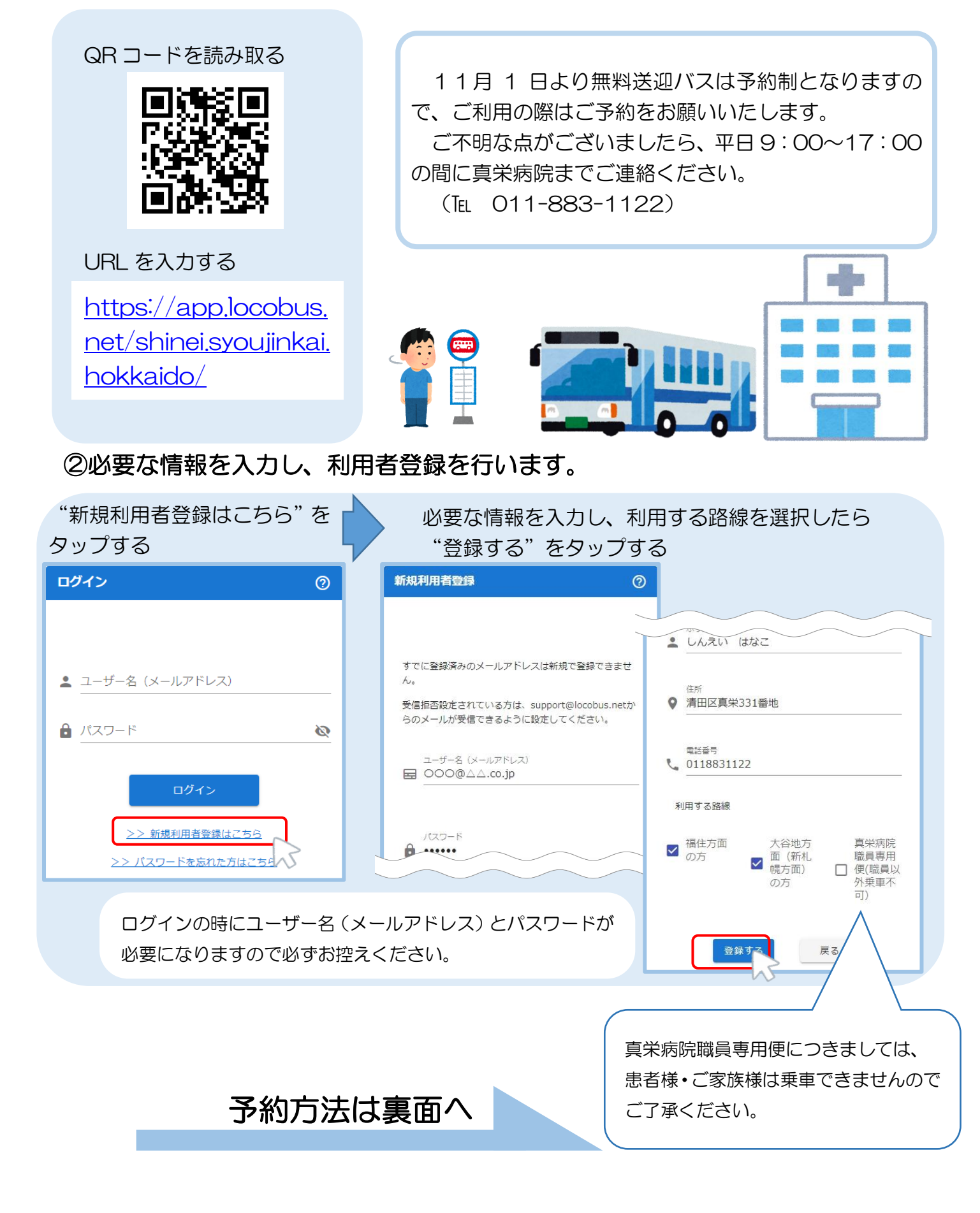

## 無料送迎バスの利用者登録・予約方法

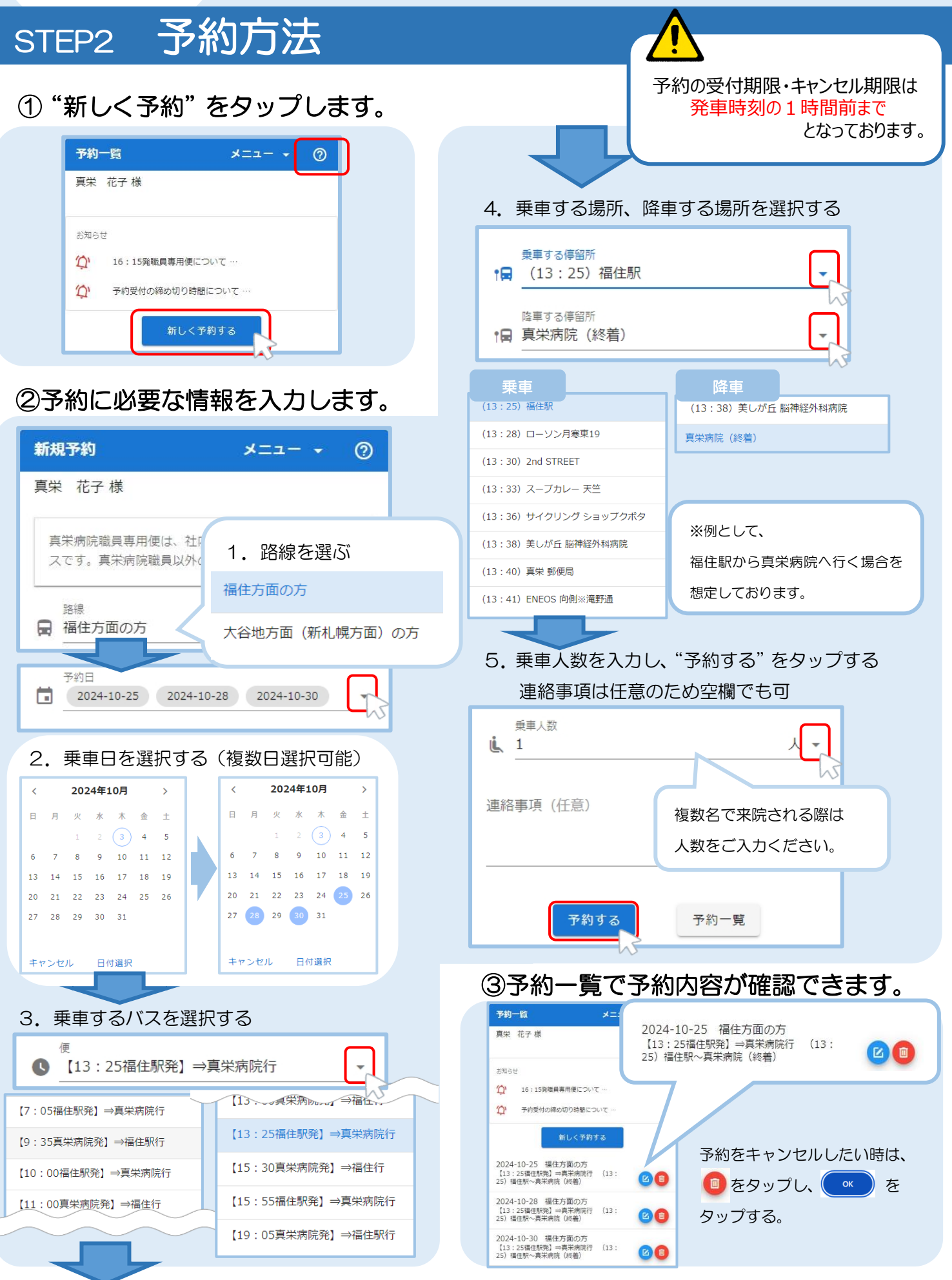